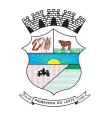

## **GUIA ORIENTATIVO PARA GERAR O CARNÊ DE IPTU**

1) Acesse o portal de serviços da Secretaria de Fazenda do Município de Primavera do Leste – MT:

https://primaveradoleste.mt.gov.br/portaldeservicos

Clique no Acessar Sistema indicado na página Portal de Serviços RLZ

| PTU 2025 - Prefeitura Municipal | × 🔽 Prefeitura Municipal de Primavera 🗙 🕂                        |                                                                                                    |                                                                                                    | - 0 ×            |
|---------------------------------|------------------------------------------------------------------|----------------------------------------------------------------------------------------------------|----------------------------------------------------------------------------------------------------|------------------|
| ← × 🗇 https://primaveradoleste  | .mt.gov.br/portaldeservicos                                      |                                                                                                    |                                                                                                    | ☆ 🖆 … 🍫          |
|                                 | Prefeitura Municipal de<br>Primavera do Leste                    | Quarta - Feira<br>9 de Abril Pesquisar                                                                                                    | Acesso Rápido 🗸                                                                                                    | Î                |
|                                 | Home   Municipio   Gestão   Servidor Públic                      | o   Ouvidoria   Coronavírus   Links Úteis   Tel. Úteis                                                                                                    | 🗒 EMPRESA 🗏 MÍDIA 🎯 🕤                                                                                                    |                  |
|                                 | Home / Portal de Serviços PORTAL DE SERVIÇOS DA                  | SECRETARIA MUNICIPAL DE FAZENDA DE PRIMA                                                                                                    | IVERA DO LESTE / MT                                                                                                    |                  |
|                                 | Consulta de Protocolo                                            | <ul> <li>Links para alguns serviços</li> <li>Emissão de documentos fiscais de serviços - NFSE e Nfse-a</li> <li>Certidão negativa de débitos</li> <li>Emissão da certidão cadastro econômico</li> </ul> | TIR – Imposto Territorial<br>Rural<br>Email: itr@pva.mt.gov.br<br>Contato Telefone: (66) 3498 – 3333,<br>Remai: 255 ou 263 |                  |
|                                 | Prefeture de la primaren do Leste - MT<br>PORTAL DE SERVIÇOS REZ | <ul> <li>Emissão de certidão de valor venal</li> <li>Emissão do boletim de cadastro imobiliário</li> <li>Verificar NFSE</li> </ul>                                                                      | CadastroRural.gov.br  Serviços ITR                                                                                         |                  |
|                                 | Portal RLZ <ul> <li>Acessar Sistema</li> </ul>                   | Consulta Autenticidade de documentos (Ex: Alvarás, Habite-se,<br>CND, Nfse)     Consulta Débitos     Extrato de débitos                                                                                 | Portal Redesimples<br>Primavera do Leste/MT                                                                                |                  |
| . O Descruiser                  |                                                                  | Emissão de Alvará de Localização                                                                                                    | Serviços Portal Rede<br>Simples                                                                                            | ▲ 高 町 4x 10:19 ■ |

2) Clique no link indicado na página: Imóveis - Emissão de Carnê IPTU: <u>https://cidadaoonline.primaveradoleste.mt.gov.br/app/pages/pages-</u> menu

| 11/2024 - 01:11:40                                                                                                    | Informativo            | <b>S</b>                                                                                                    |              |                                                                    |                   |                                                                                                    |
|----------------------------------------------------------------------------------------------------|------------------------|----------------------------------------------------------------------------------------------------|--------------|--------------------------------------------------------------------|-------------------|----------------------------------------------------------------------------------------------------|
| 11/2024 - 01:11:40                                                                                                    |                        |                                                                                                    |              | Certidão                                                           | <b>O</b>          | Cadastro                                                                                                    |
| ▶05/11/2024 - 01:11:40<br>Manual de integração via WebService (ABRASF) - NFSe<br>xcesse o manual de integração para emissão de Nota Fiscal Eletrônica, no modelo<br>IBRASF 2.03. |                        | <ul> <li>➡ Valor Venal</li> <li>➡ Localização</li> <li>➡ Negativa Débito</li> </ul>                            |              |                                                                    | P Redefinir Senha |                                                                                                    |
| al                                                                                                    | utor: RLZ Informática  | ii G                                                                                                    | Imóveis      |                                                                    | NFS-e             | Débito                                                                                                    |
| 11/2024 - 01:11:40<br>Live Portal do Cidadão Online<br>e a LIVE de apresentação do Portal do Cidadão Online, re<br>uração de Nota Fiscal Eletrônica.                             | ferente a              |                                                                                                    |              | Q Verificar NFSe<br>Q Certific. Autenticidade<br>Ê Nota Eletrônica |                   | Q Consulta de Débito                                                                                                    |
| para acessar                                                                                                    | utor: PI 7 Informática | C                                                                                                    | Solicitações | 11                                                                 | Documentos        | Profissionais & Empresas                                                                                                 |
|                                                                                                    |                        | Q Acompanhamento do Process<br>Q Abertura de Empresas<br>Q Alteração de Empresas<br>Q Encerramento de Empresas | 50           | <b>业</b> Regulamentação                                            |                   | <ul> <li>➡ Emitir Alvará de Licença</li> <li>➡ Faturamento Anual</li> <li>➡ Débitos Anuais (Alvará, ISS Fixo)</li> </ul> |

^ 윤 문 ⁴× 09/04/2025

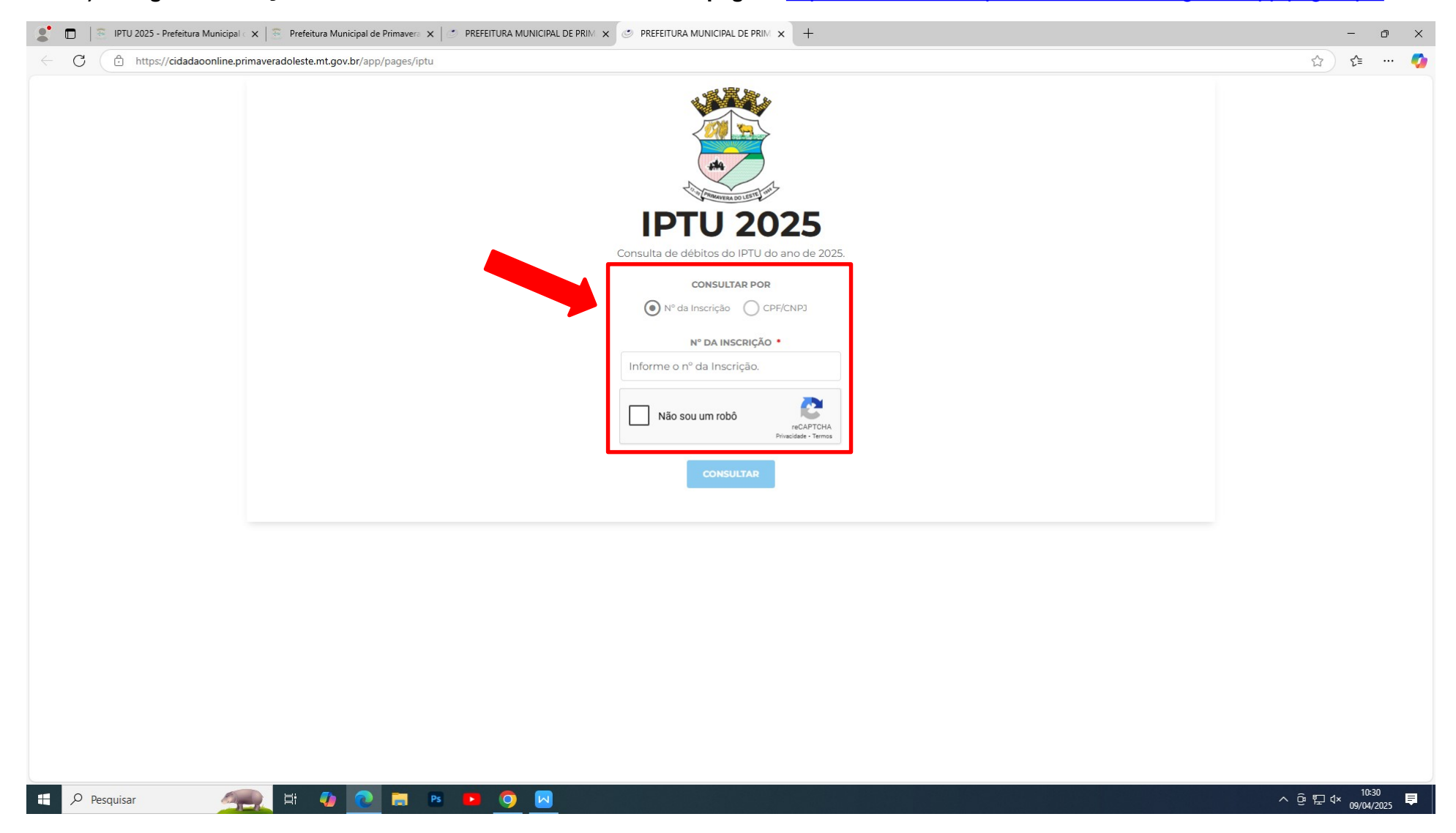

3) – Digite a inscrição imobiliária ou CPF no local indicado na página: https://cidadaoonline.primaveradoleste.mt.gov.br/app/pages/iptu

4) – Depois de escolhido a inscrição imobiliária ou CPF desejado, será mostrado todos os imóveis vinculados aquele determinado contribuinte para emissão da guia de pagamento:

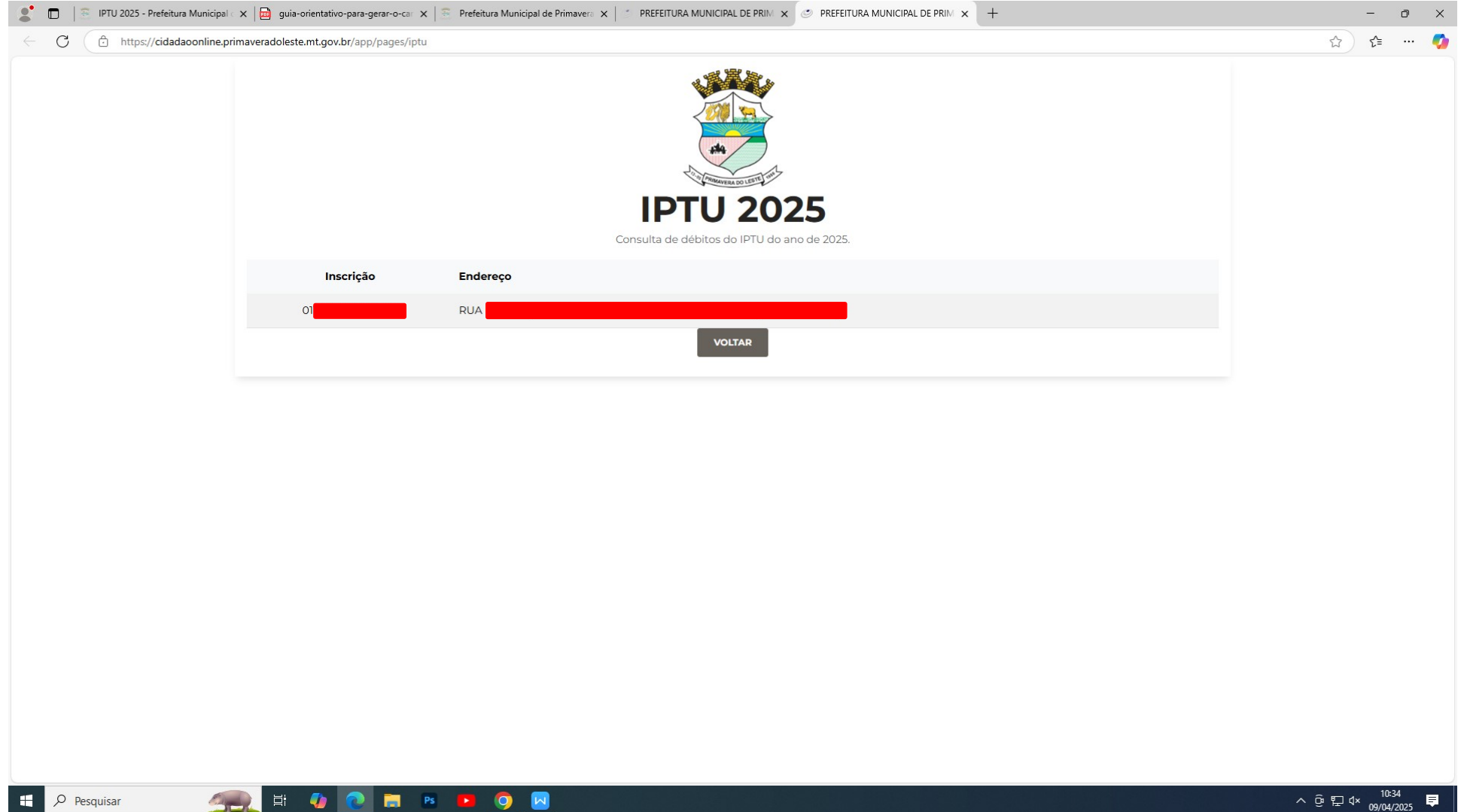